## Docker DevOps

With focus on Microsoft stack including VSTS and Azure

#### DevOps Philosophy

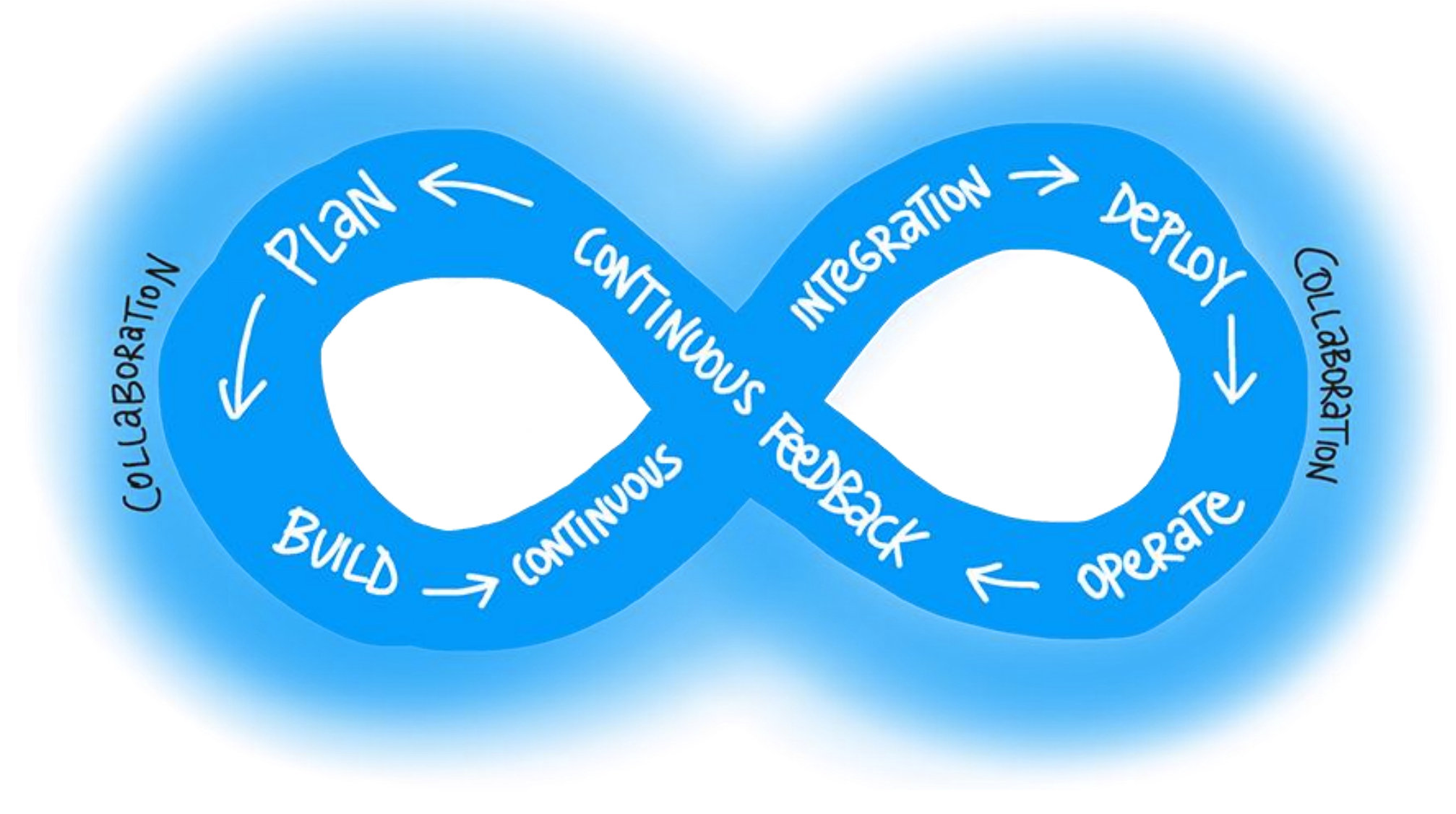

### Value of DevOps

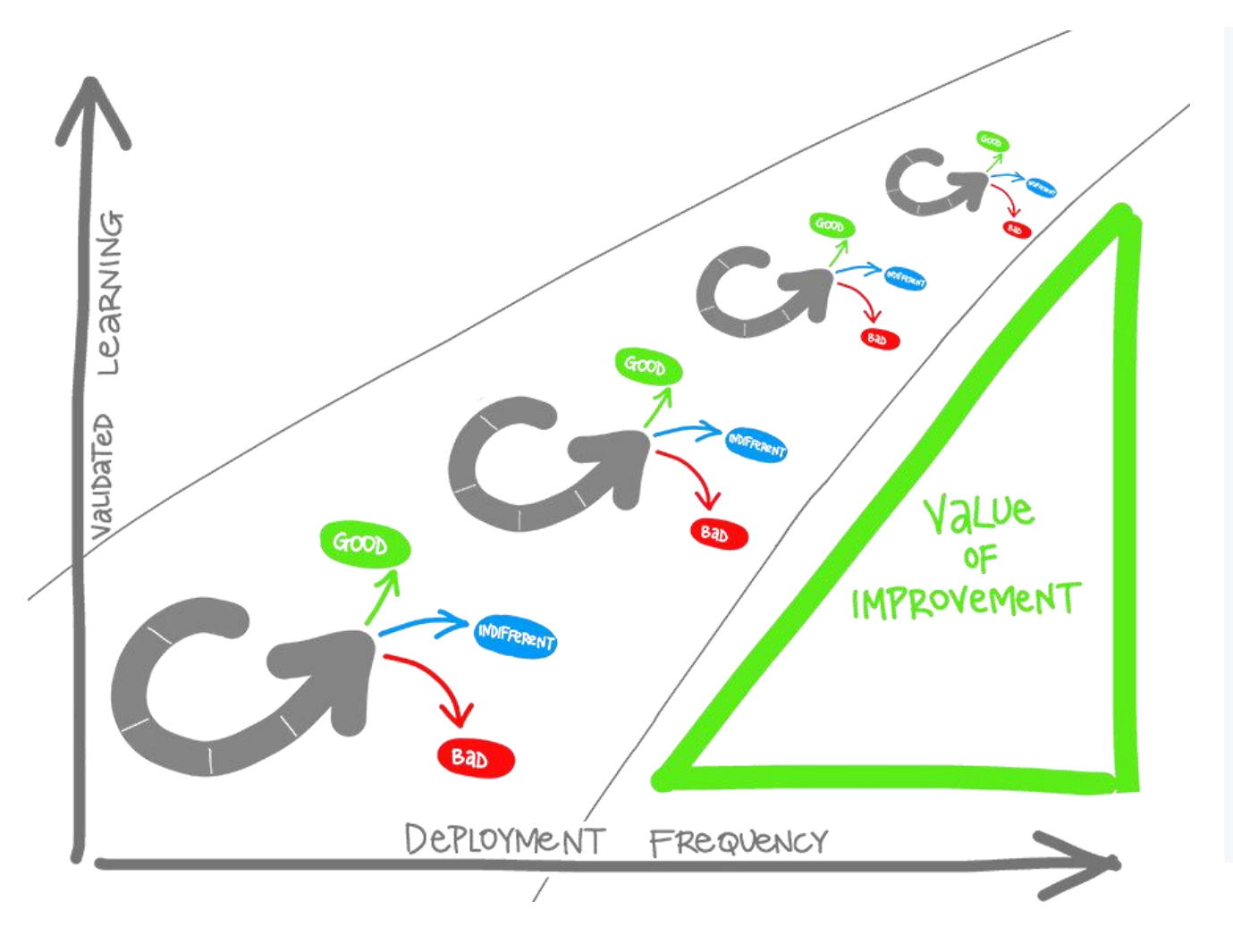

- Validated Learning
- Shorten Your Cycle Time
- Eliminate Human Mistake
- Accurate release management
- Agile Organization
- Reduce Costs
- Manage Risk

#### DevOps =

Infrastructure As Code + Continuous Integration + Continuous Deployment

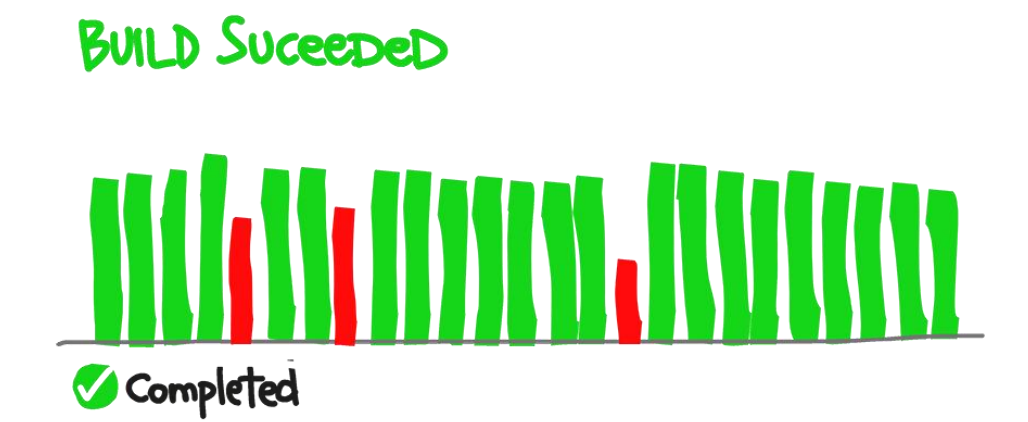

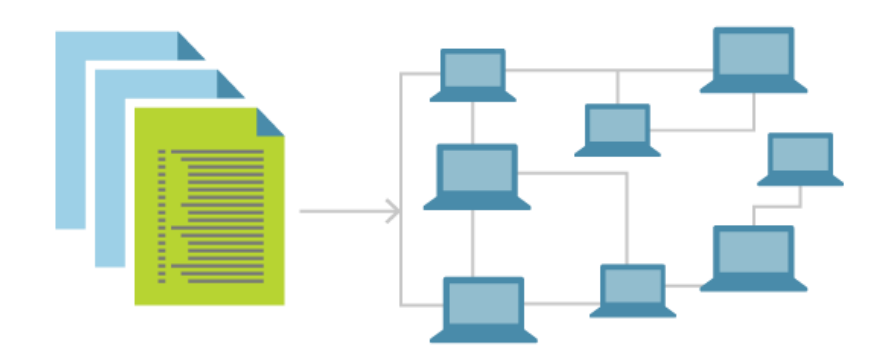

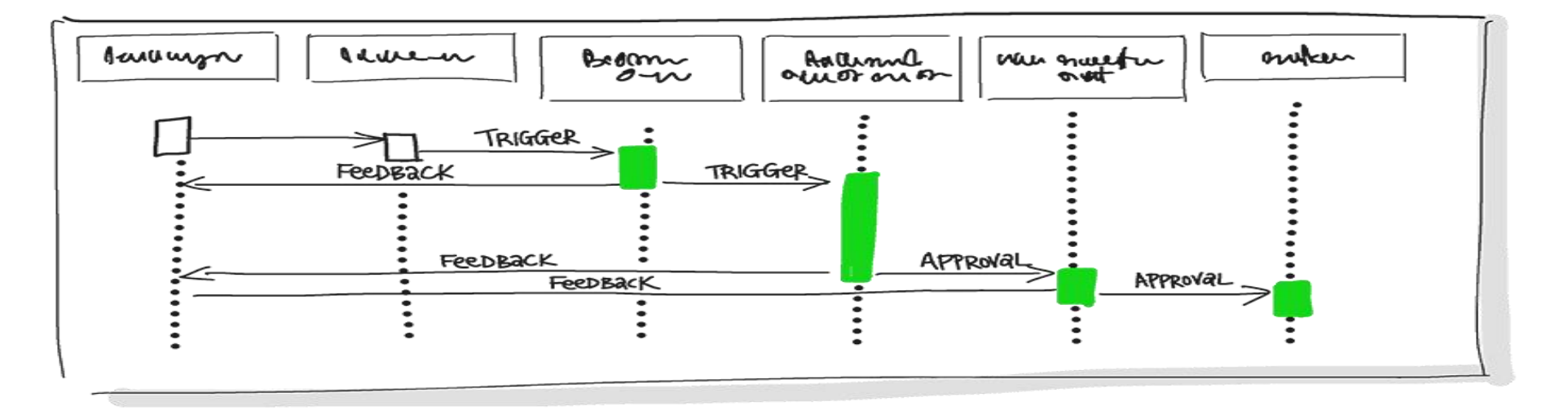

#### Traditional CI/CD

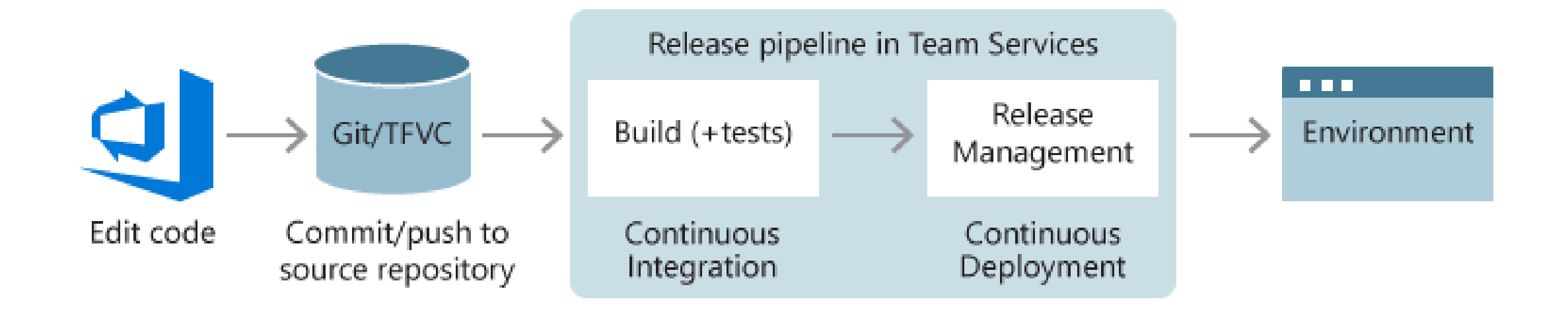

#### Pitfalls

- Things work in Dev but not in production
- It is not clear who is in charge of setting up the server to run the code

## **Dockers and Containers**

# Dockerization: Implement once, run everywhere

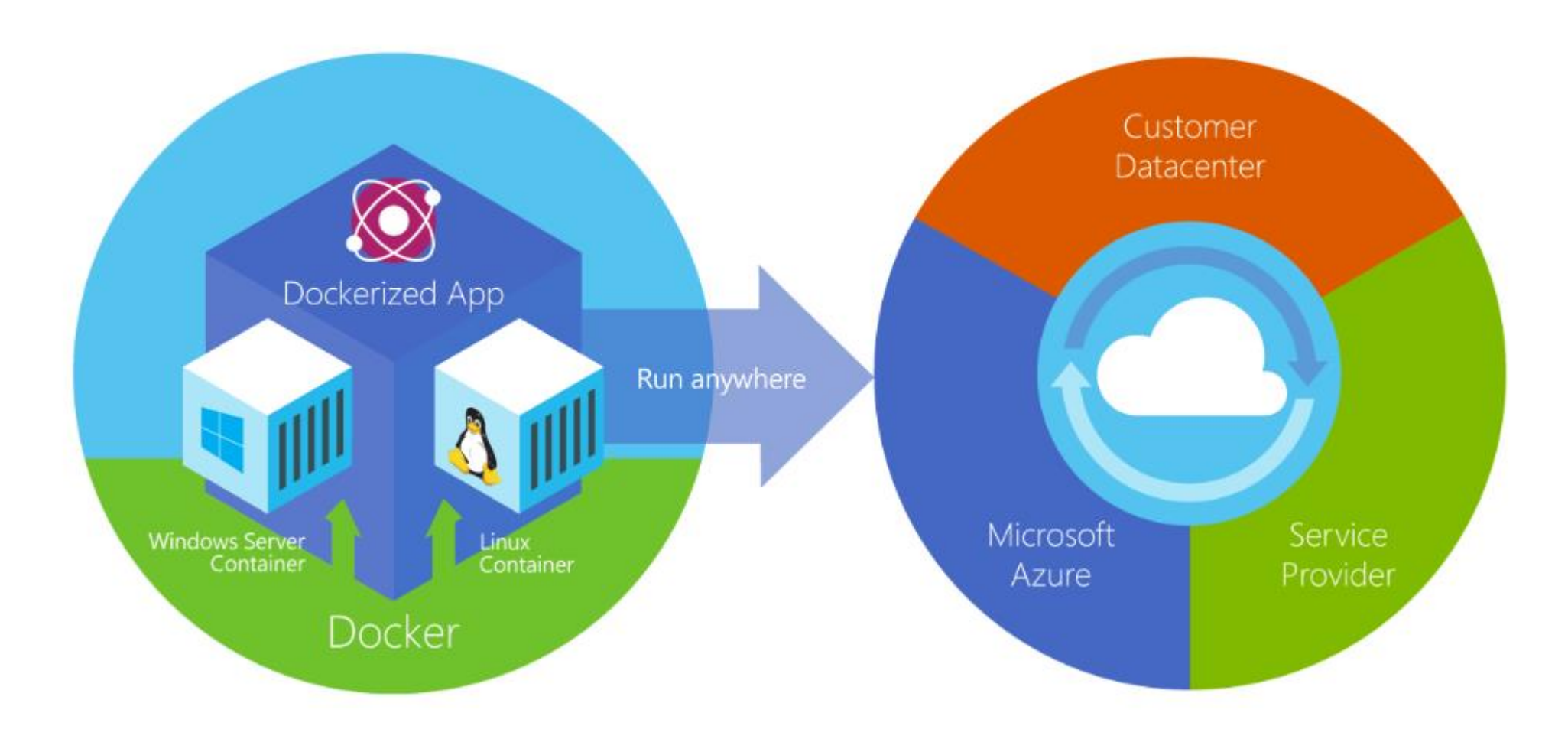

#### Virtual Machine vs Container

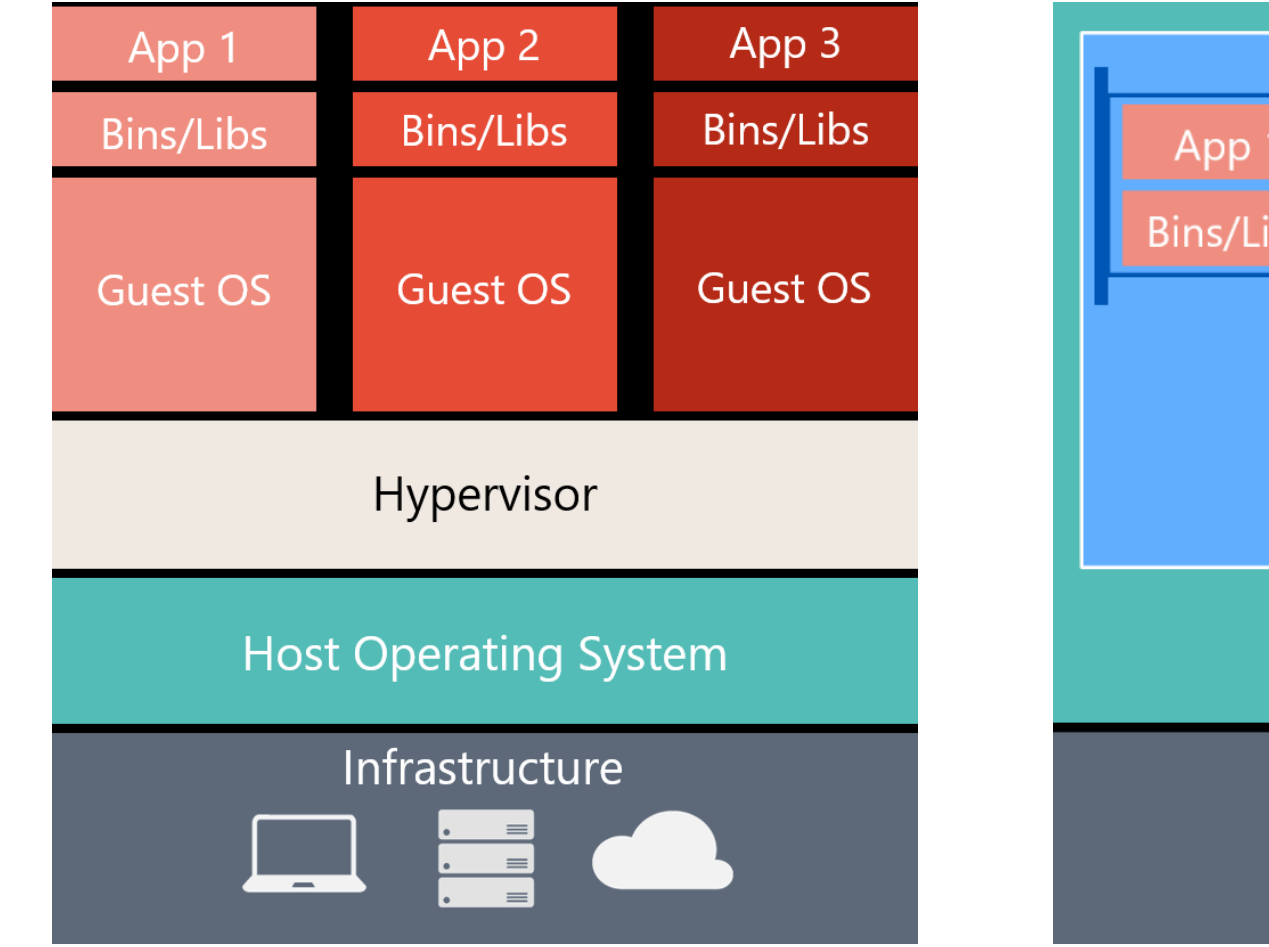

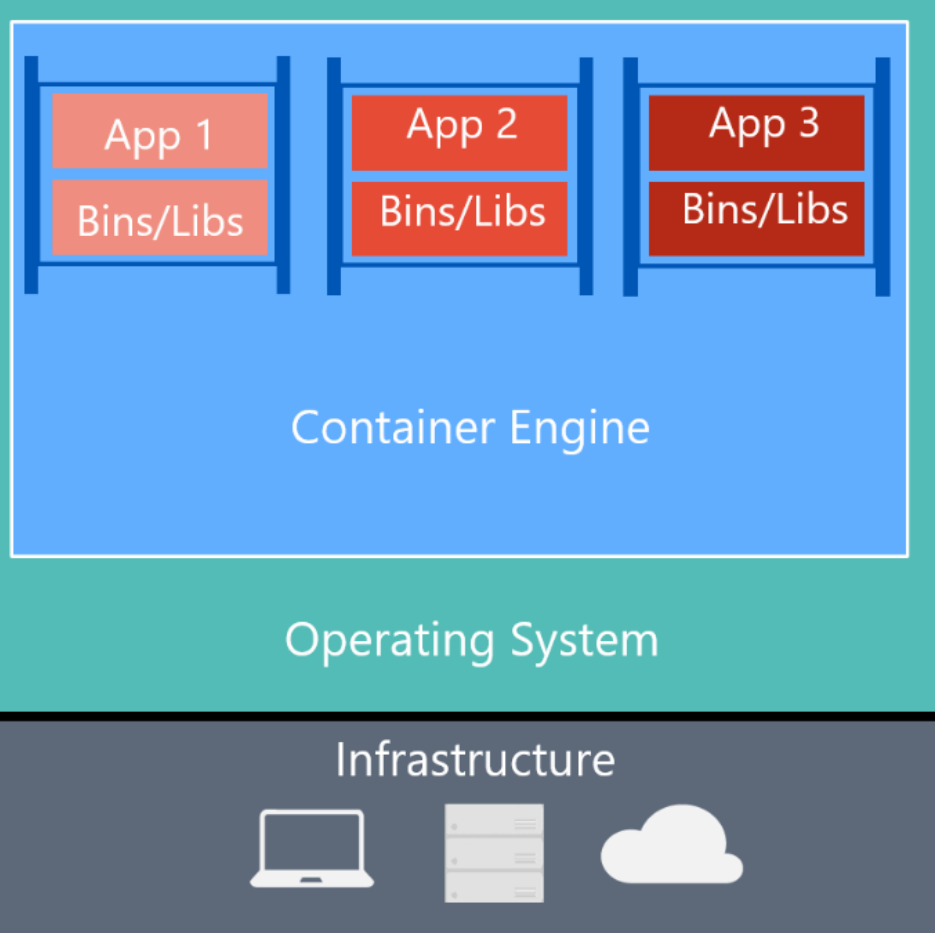

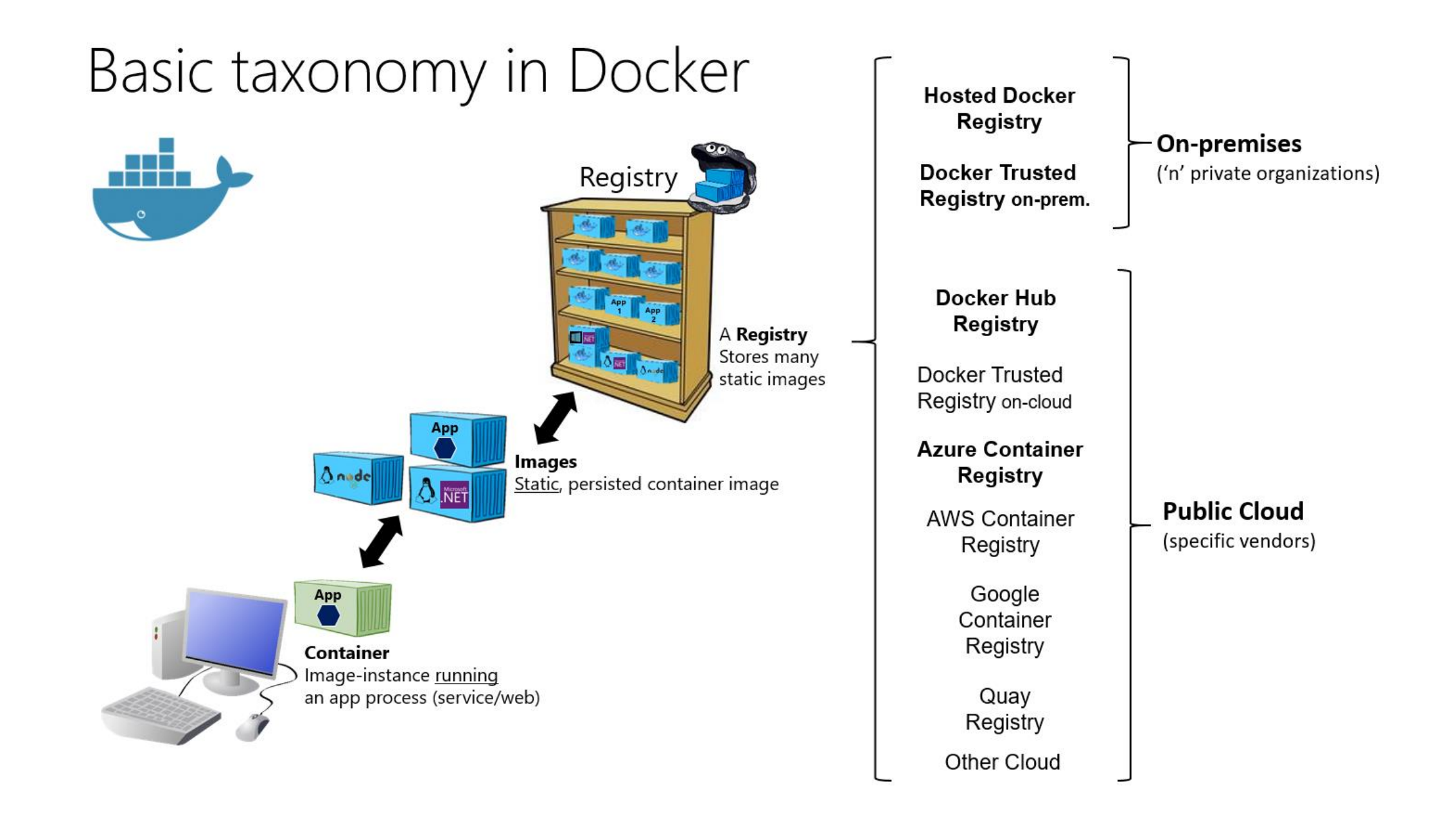

### CI/CD With Docker

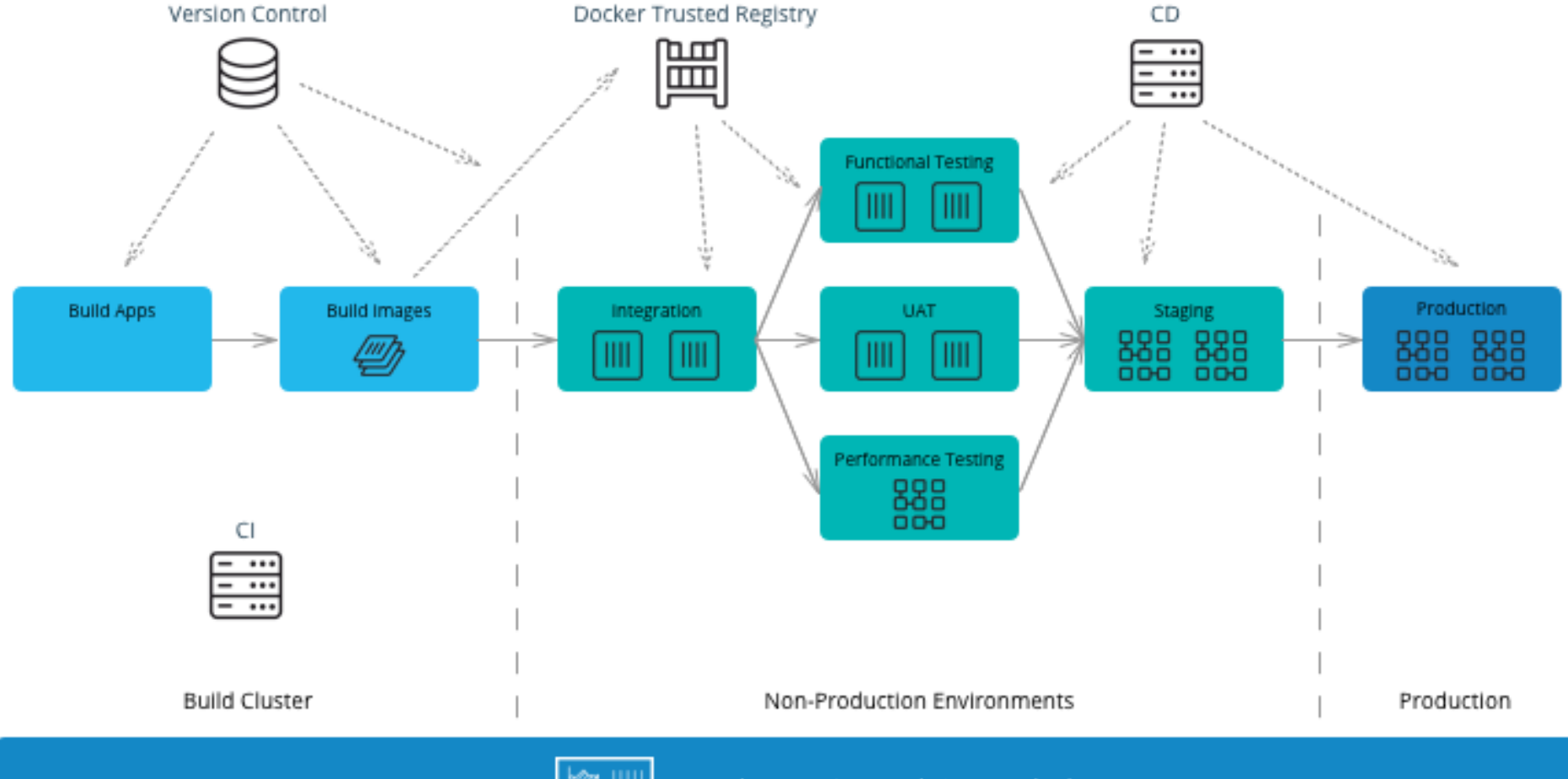

Docker Universal Control Plane

#### Docker in Practice

#### See: <u>https://docs.docker.com/get-started/</u>

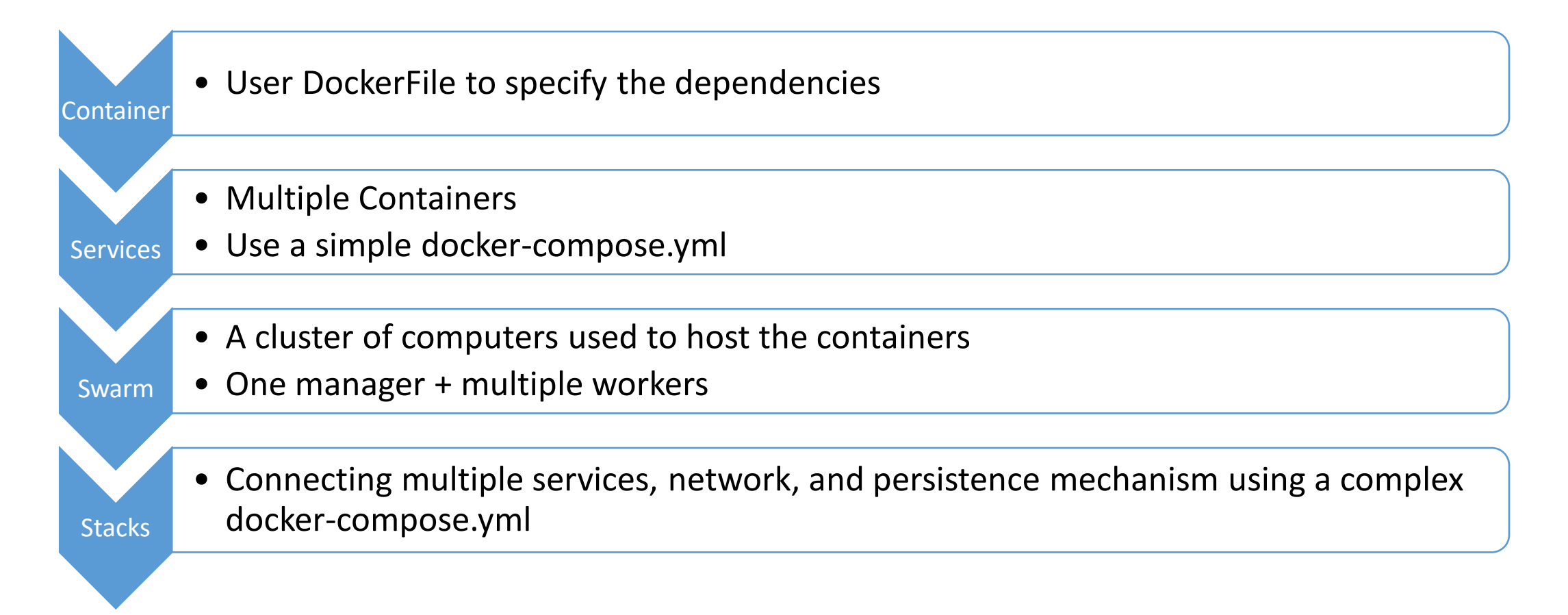

#### DockerFile

FROM microsoft/aspnet:4.6.2

ARG source

WORKDIR /inetpub/wwwroot

COPY \${source:-obj/Docker/publish}.

# Use an official Python runtime as a parent image FROM python:2.7-slim

# Set the working directory to /app
WORKDIR /app

# Copy the current directory contents into the container at /app ADD . /app  $% \left( {{\left( {{{\left( {{{\left( {{{\left( {{{}}} \right)}} \right)}} \right)}_{0}}}} \right)} \right)$ 

# Install any needed packages specified in requirements.txt RUN pip install -r requirements.txt

# Make port 80 available to the world outside this container EXPOSE 80

# Define environment variable
ENV NAME World

# Run app.py when the container launches CMD ["python", "app.py"]

#### docker-compose.yml

version: '3' services: azuredevops: image: azuredevops build: context: .\AzureDevOps dockerfile: Dockerfile ports: - "80" networks: default: external: name: nat

```
version: "3"
services:
 web:
    # replace username/repo:tag with your name and image details
    image: username/repository:tag
    deploy:
      replicas: 5
      resources:
       limits:
          cpus: "0.1"
          memory: 50M
      restart_policy:
        condition: on-failure
    ports:
      - "80:80"
    networks:
      - webnet
networks:
  webnet:
```

#### Docker Compose Files

#### Multiple docker-compose files

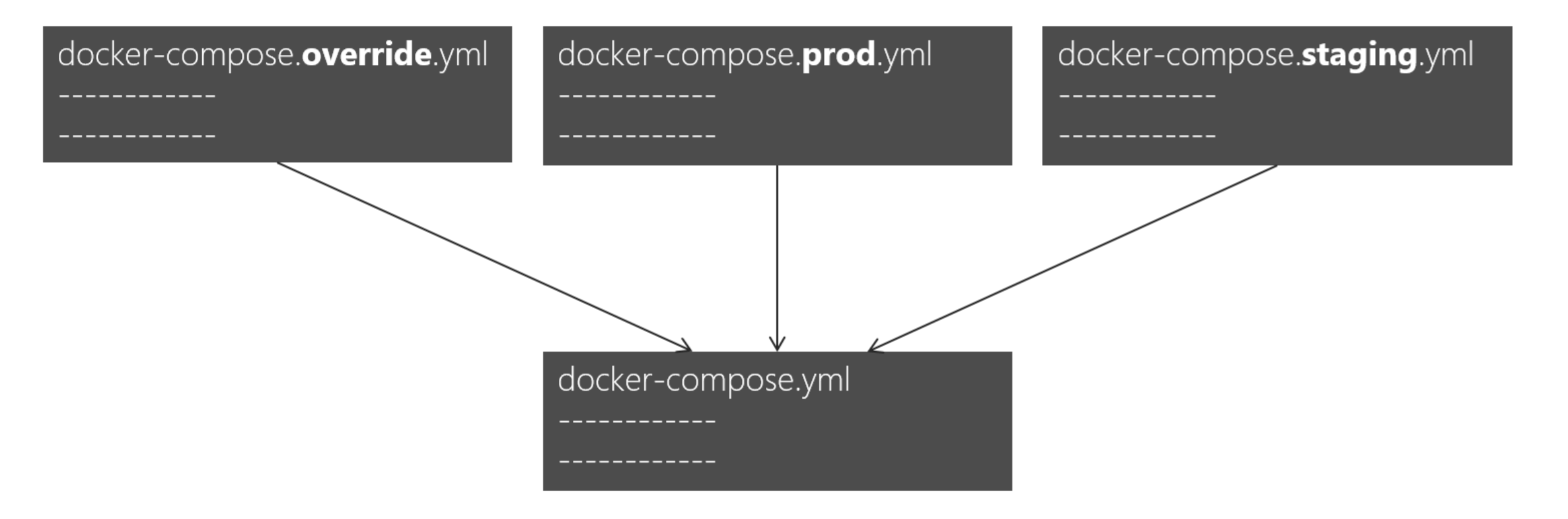

## VSTS Integration

### DevOps Tools: Microsoft vs Others

| Host                        | Microsoft technologies                                                                                                    | Third-party—Azure pluggable                                                                                                    |
|-----------------------------|----------------------------------------------------------------------------------------------------|----------------------------------------------------------------------------------------------------|
| Platform for<br>Docker apps | <ul> <li>Microsoft Visual Studio and Visual<br/>Studio Code</li> <li>.NET</li> <li>Microsoft Azure Container Service</li> <li>Azure Service Fabric</li> <li>Azure Container Registry</li> </ul> | <ul> <li>Any code editor (e.g., Sublime)</li> <li>Any language (Node.js, Java, Go, etc.)</li> <li>Any orchestrator and scheduler</li> <li>Any Docker registry</li> </ul>                                             |
| DevOps for<br>Docker apps   | <ul> <li>Visual Studio Team Services</li> <li>Microsoft Team Foundation Server</li> <li>Azure Container Service</li> <li>Azure Service Fabric</li> </ul>                                        | <ul> <li>GitHub, Git, Subversion, etc.</li> <li>Jenkins, Chef, Puppet, Velocity,<br/>CircleCl, TravisCl, etc.</li> <li>On-premises Docker Datacenter,<br/>Docker Swarm, Mesos DC/OS,<br/>Kubernetes, etc.</li> </ul> |
| Management and monitoring   | <ul><li>Operations Management Suite</li><li>Applications Insights</li></ul>                                                                                                    | <ul> <li>Marathon, Chronos, etc.</li> </ul>                                                                                                    |

#### More Specific Tools for .NET Based Apps

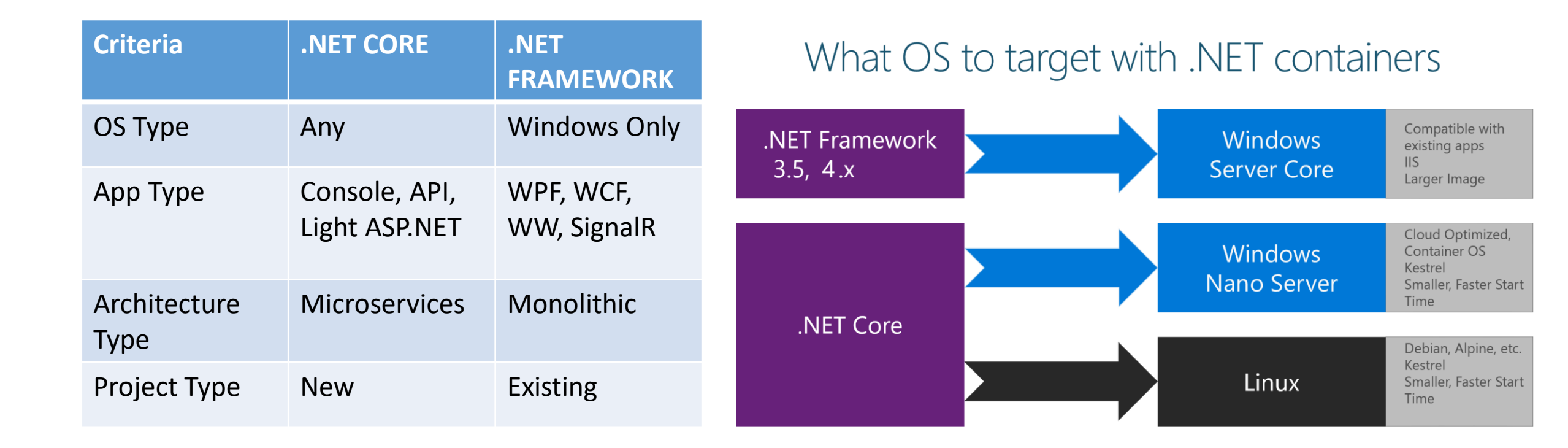

#### Inner-Loop development workflow for Docker apps

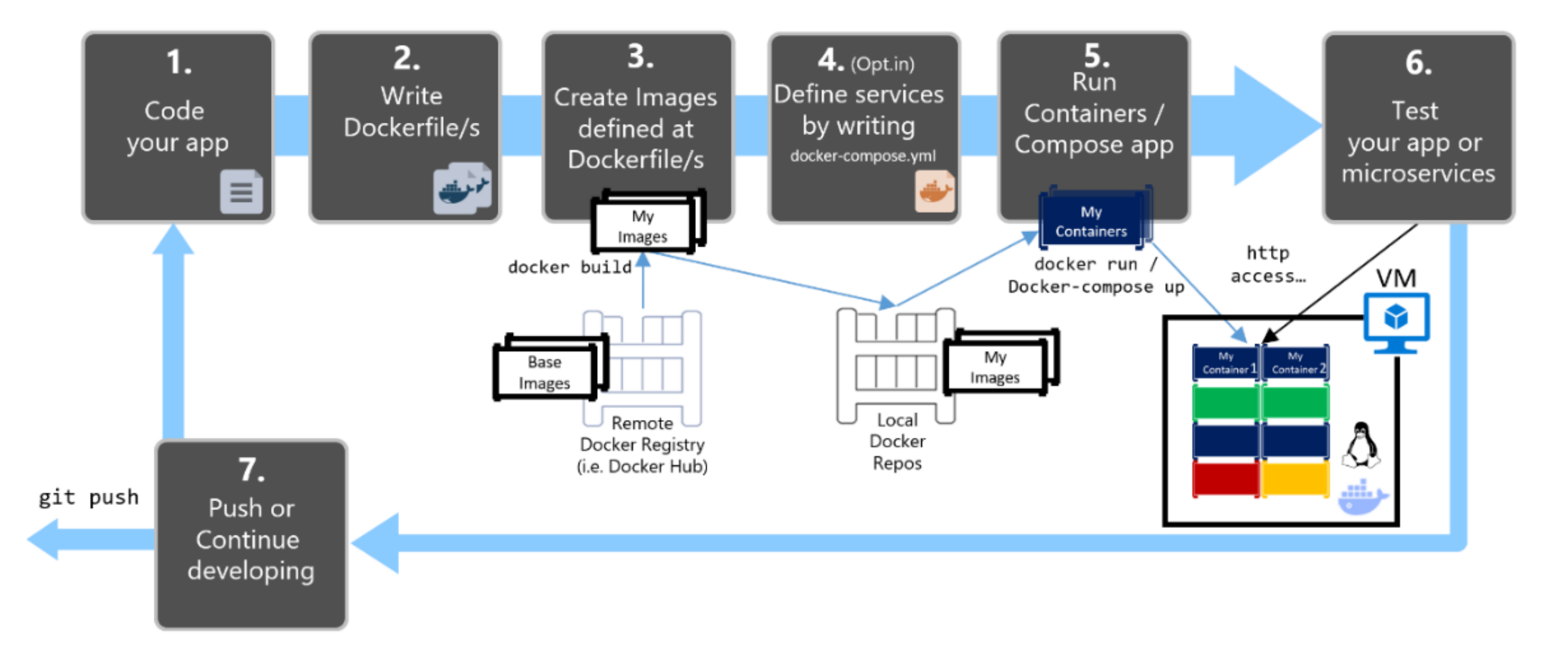

### End-to-End Docker DevOps Workflow

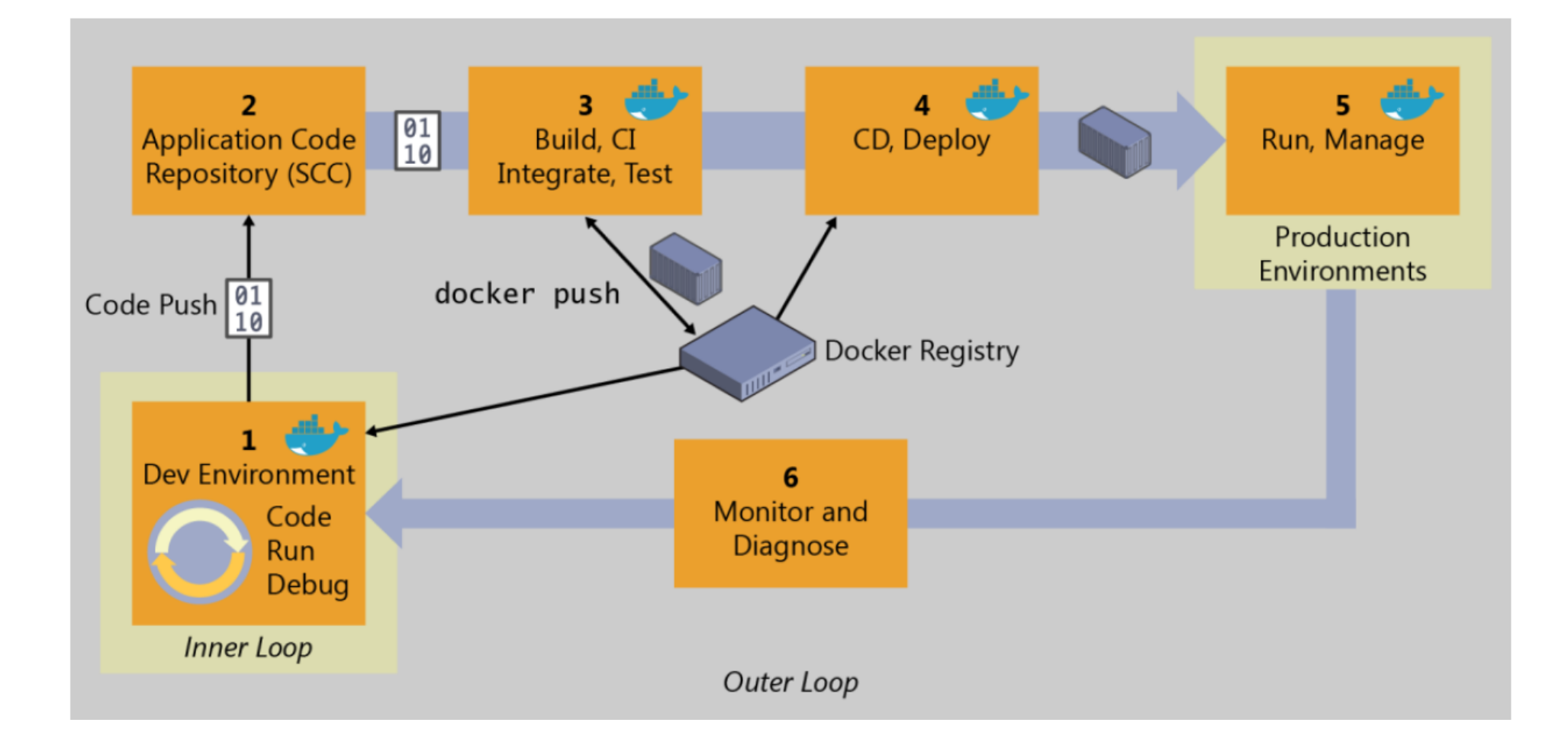

#### Demo 1: Inner Loop

- 1. Build an ASP.NET project
- 2. Enable Docker Support
- 3. Build in release to create the image in /obj/publish folder
- 4. docker images shows the image added to local docker repo
- 5. docker run -d -p:1234:80 [image name] to run the container
- 6. docker container ls to list running containers and see the container id
- 7. docker inspect [container id] to get the IP address the container is assigned (windows by default assgin an ip in range of 172.24/16.
- 8. Browse to [IP Address]:1234

#### CI with VSTS to Azure

- Go to VSTS and add a definition based on ASP.NET with Containers
- Add a test step to run unit tests
- Edit the definition and change host to VS2017 (it understand docker)
- Set the trigger to run after each push

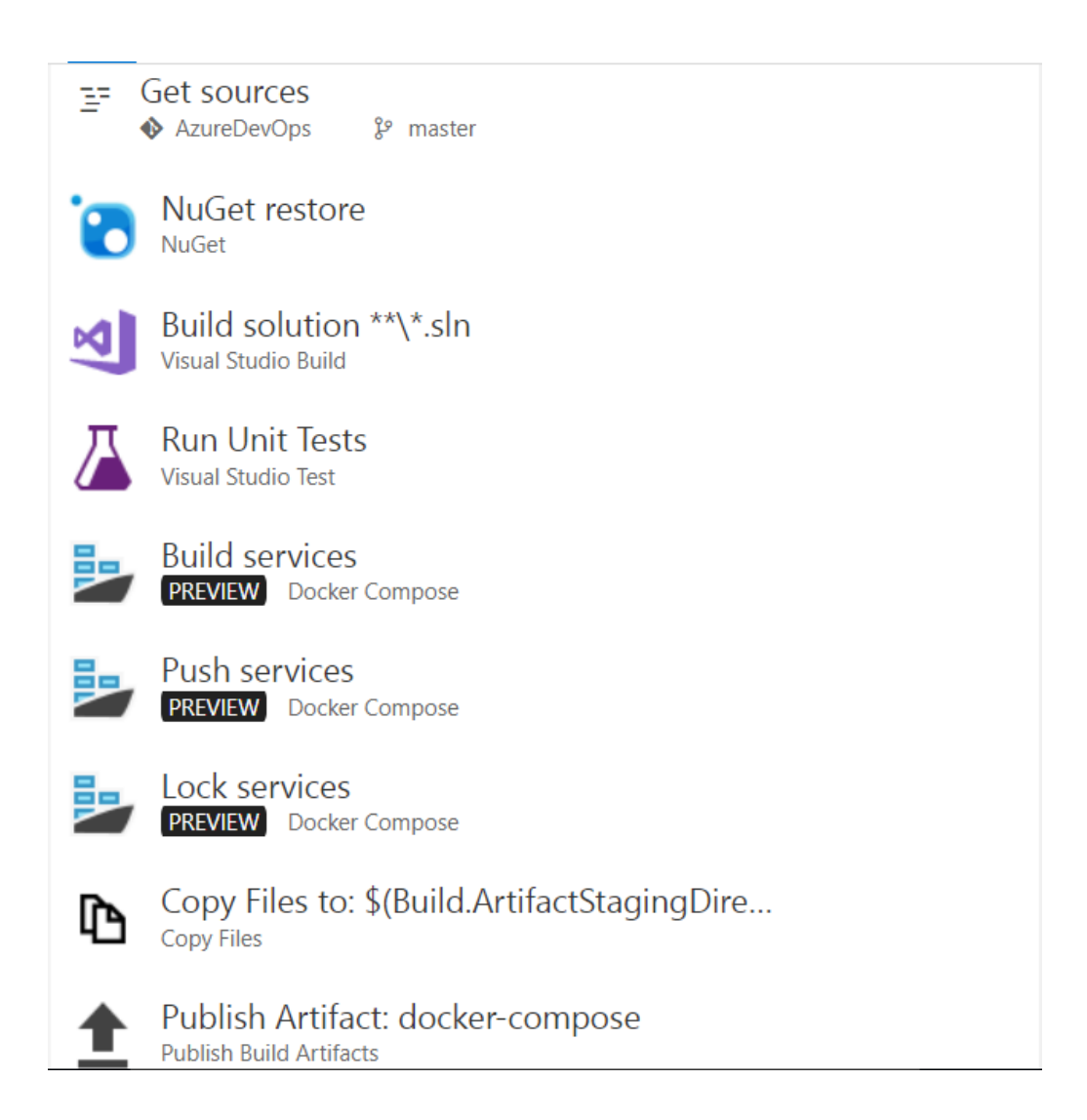

#### Demo 2-A: Cl to Azure

- Add some logic to ASP.NET controller and add a unit test for it
- Push the code to GIT
- Go to VSTS and see that a build is triggered
- When build is over look at results of running unit tests
- Open up the azure image registry and see that a new image is added
- Pull the image on local and run it
  - Need to login to Azure Container Registry: docker logins –u [username –p password]

#### CI with VSTS for Docker

- Add a docker-enabled VSTS host. Two options:
  - Regular private VSTS agent.
  - VSTS + Docker agent Linux container: <u>https://hub.docker.com/r/microsoft/vsts-agent/</u>
- Docker-compose.ci.build.yml should contain repo namespace
  - thelmi/azuredevops
- The docker image endpoint should not contain the namespace:
  - https://index.docker.io/v1/
- The project name should be all lowercase

#### Demo 2-B: CI to Docker

- Add some login to ASP.NET controller and add a unit test for it
- Push the code to GIT
- Go to VSTS and see that a build is triggered
- When build is over look at results of running unit tests
- Open up the Docker registry and see that a new image is added
- Pull the image on local and run it

#### CD: Azure Container Services

- Create a ACS in swarm mode in Azure.
  - In order to generate ssh key you can PuttyGen on windows makes sure to save the private key with passphrase to be able to ssh to the master node.
- Can connect to the master node using SSH:
  - ssh thelmi@azuredevopscoremgmt.eastus.cloudapp.azure.com -A -p 2200

#### Azure Container Services Swarm

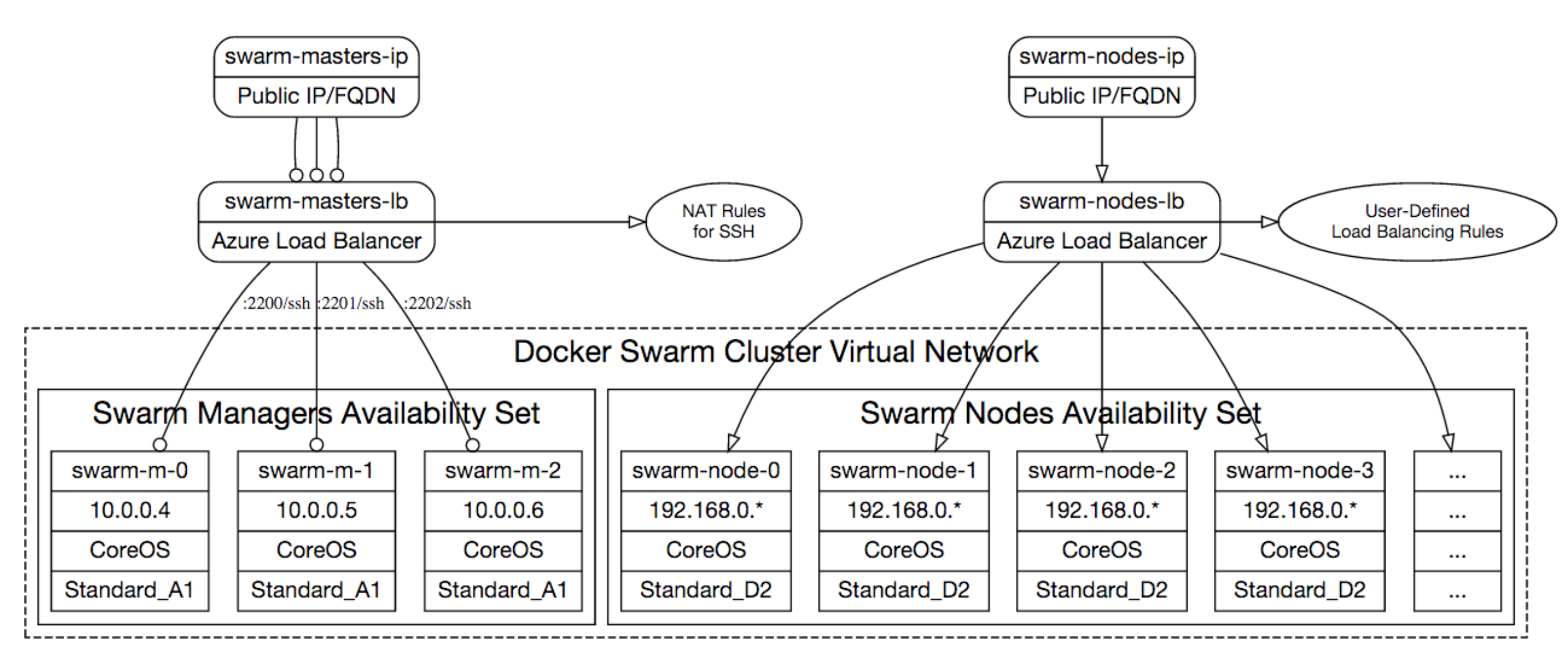

#### Demo 3-A: CD to Azure

#### Demo 3-B: CD to Docker Swarm

## Implementation Strategy

### Step 1 - Set up the DevOps Pipeline

- Build Servers
- Environments
- Image Registry
- Swarm Clusters
- CI/CD Definitions

### Step 2 - Dockerize

- New/Stateless Application
  - Define dockerfile and docker-compose.yml
- State-ful Application
  - Application servers with stateful applications
    - Load balancer with session affinity to ensure the user always goes to the same container instance
    - External session persistence mechanism which all container instances share
  - Databases
    - Only containerize the Engine and not the data itself. This can be done using a host volume
  - Applications with shared filesystems
    - Use a host volume which is often mounted to a shared files ystem
- Complex existing Application
  - Run container, install the product, and then save the changes to an image

### Step 3 - Define Image Components

| Base Image               | Release Image                                                                      | Environment Image                                                                |                                                                                                |
|--------------------------|------------------------------------------------------------------------------------|----------------------------------------------------------------------------------|------------------------------------------------------------------------------------------------|
| What's inside the image  | OS, middleware, dependencies                                                       | Base image, release artifacts, configuration <b>generic</b> to the environment   | Release image,<br>configuration <b>specific</b> to the<br>environment                          |
| What's outside the image | Release artifacts, configuration, secrets                                          | Configuration <b>specific</b> to the environment, secrets                        | Secrets                                                                                        |
| Advantages               | Most flexible at run time, simple,<br>one image for all use cases                  | Some flexibility at run time while securing a specific version of an application | Most portable, traceable, and secure as all dependencies are in the image                      |
| Disadvantages            | Less portable, traceable, and secure as dependencies are not included in the image | Less flexible, requires management of release images                             | Least flexible, requires<br>management of many images                                          |
| Examples                 | Tomcat<br>(dtr.example.com/base/tomcat7:3)                                         | Tomcat + myapp-1.1.war<br>(dtr.example.com/myapp/tomcat7:<br>3)                  | Tomcat + myapp-1.1.war + META-<br>INF/context.xml<br>(dtr.example.com/myapp/tomcat7:<br>3-dev) |

### Step 4 – Specify Configuration Management

| When                 | What                              | Where                                               |
|----------------------|-----------------------------------|-----------------------------------------------------|
| Yearly build         | Enterprise policies and tools     | Enterprise base image Dockerfiles                   |
| Monthly build        | Application policies and tools    | Application base image Dockerfiles                  |
| Monthly/weekly build | Application release               | Release image Dockerfiles                           |
| Weekly/daily deploy  | Static environment configuration  | Environment variables, docker-<br>compose, .env     |
| One-off Deploy       | Dynamic environment configuration | Secrets, entrypoint.sh, vault, CLI, volumes         |
| Run                  | Elastic environment configuration | Service discovery, profiling,<br>debugging, volumes |

## Microservices Architecture

#### Application Architecture – State Management

Data Volume and Data Volume Container

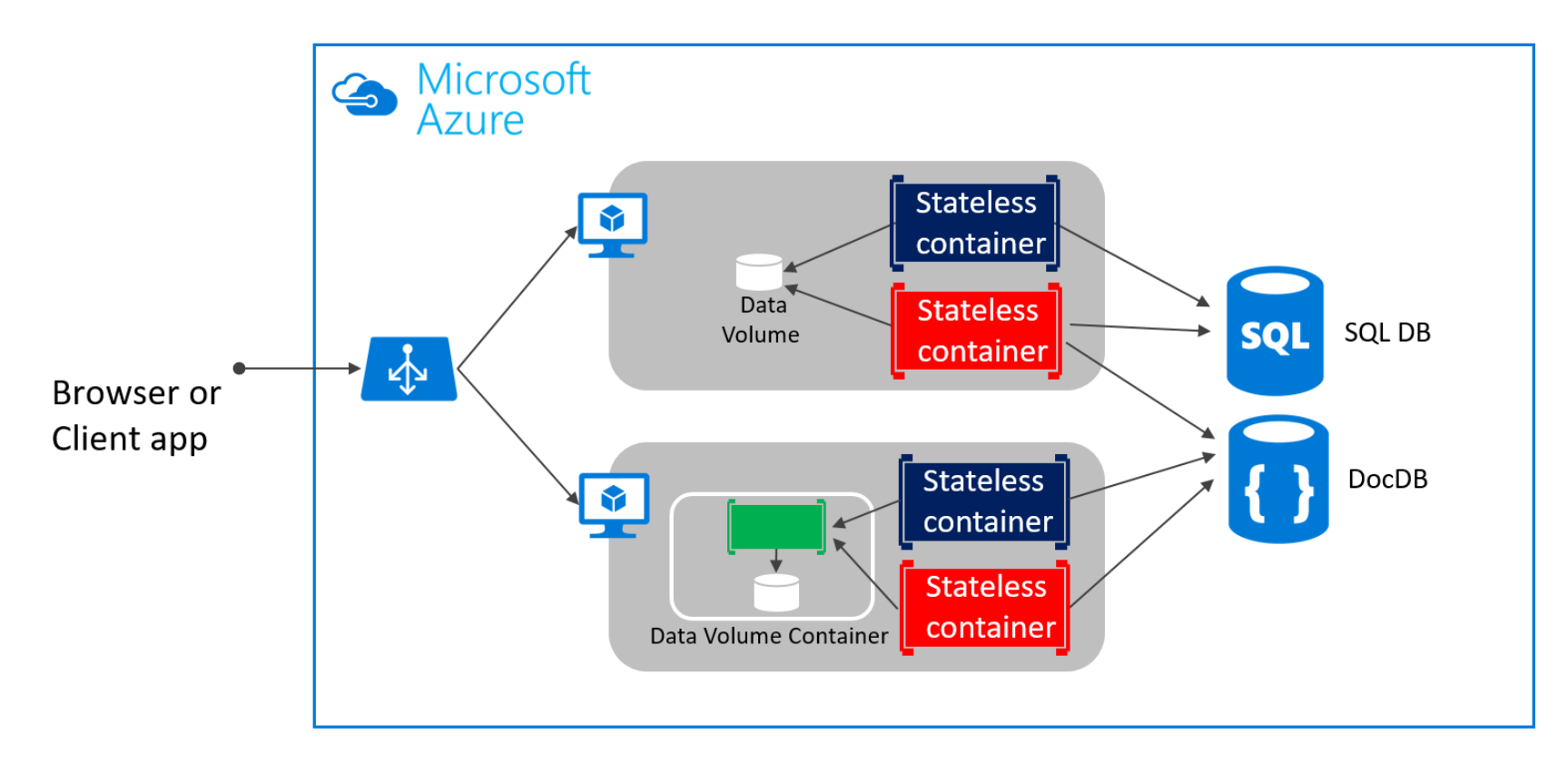

Volume Data Volume Container

Data

Volume Plugin

SQL/No SQL/Cache

### Application Architecture - Composition

#### Monolithic deployment approach

 A traditional application has most of its functionality within a few processes that are componentized with layers and libraries.

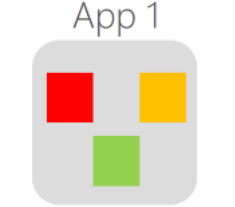

• Scales by cloning the app on multiple servers/VMs

#### Microservices application approach

- A microservice application segregates functionality into separate smaller services.
- Scales out by deploying each service independently with multiple instances across servers/VMs

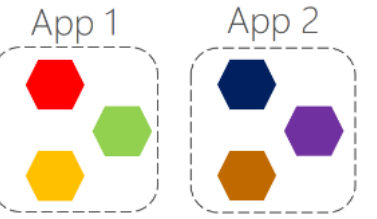

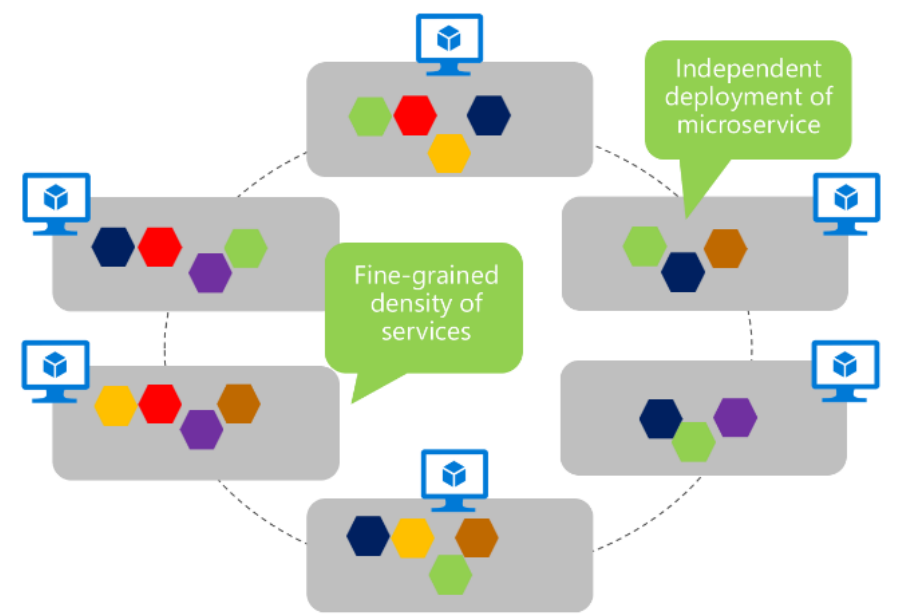

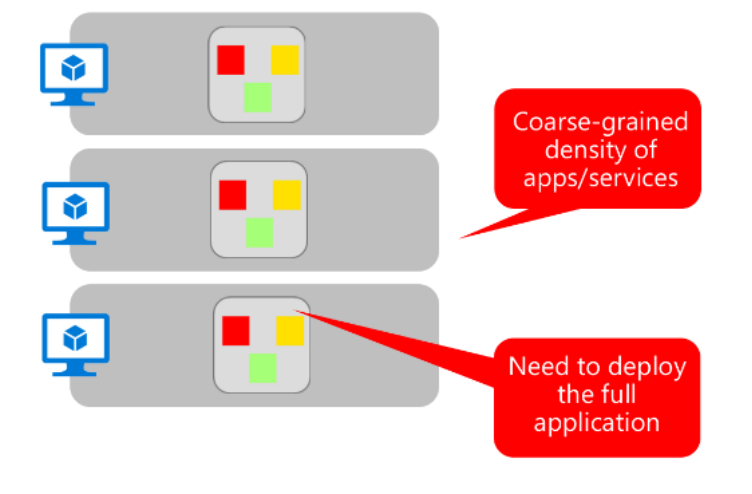

### Application Architecture – Data Composition

Data in Traditional approach

- Single monolithic database
- Tiers of specific technologies

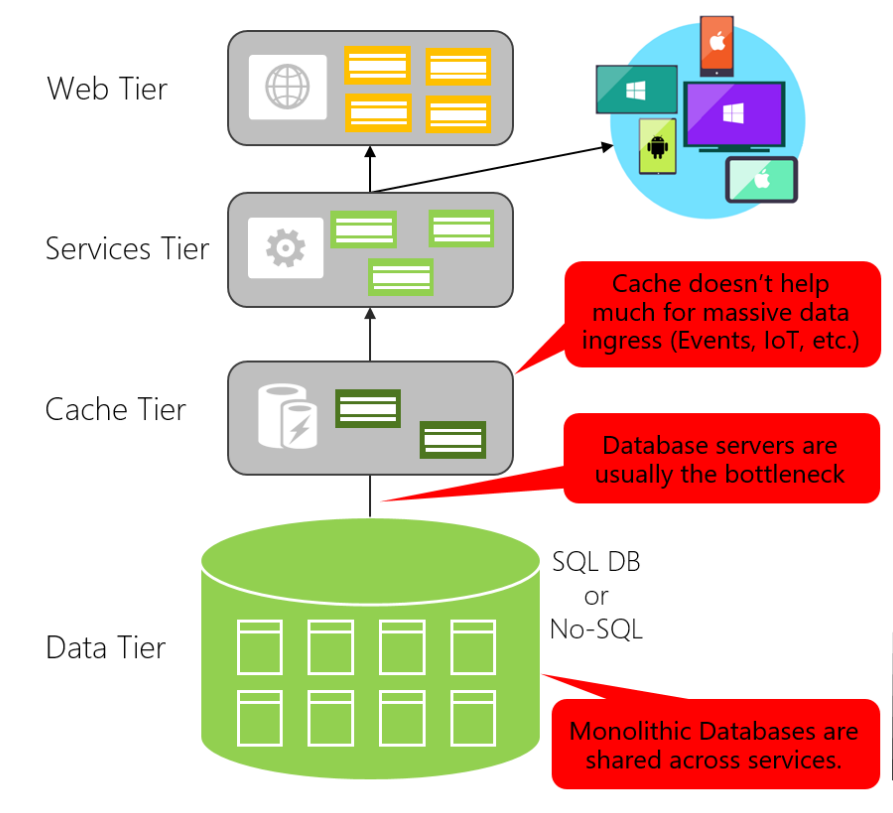

#### Data in Microservices approach

- Graph of interconnected microservices
- State typically scoped to the microservice
- Remote Storage for cold data

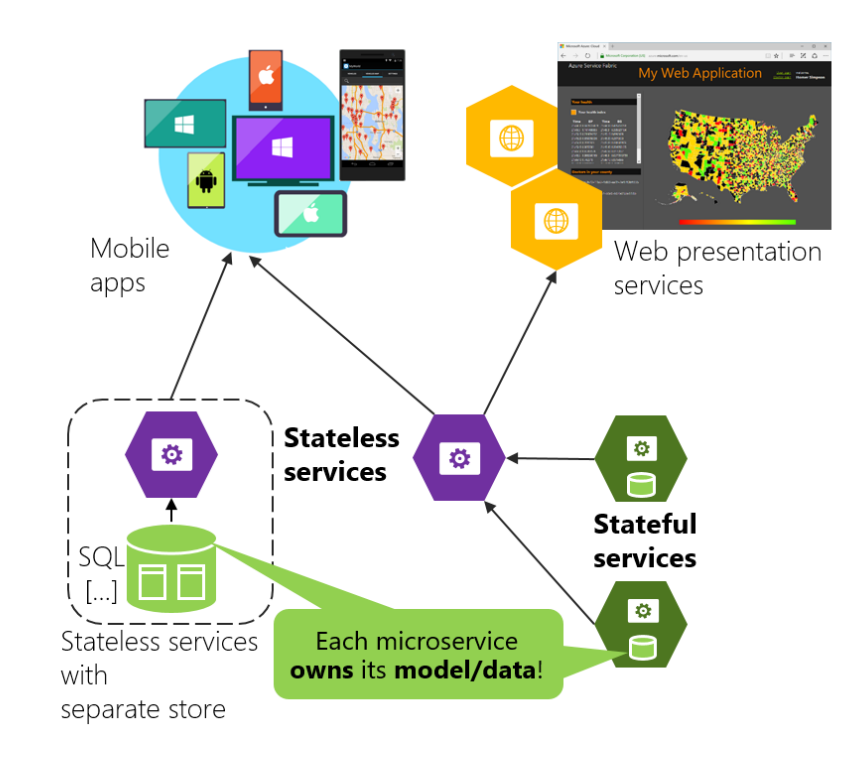

#### Application Architecture – Access Control

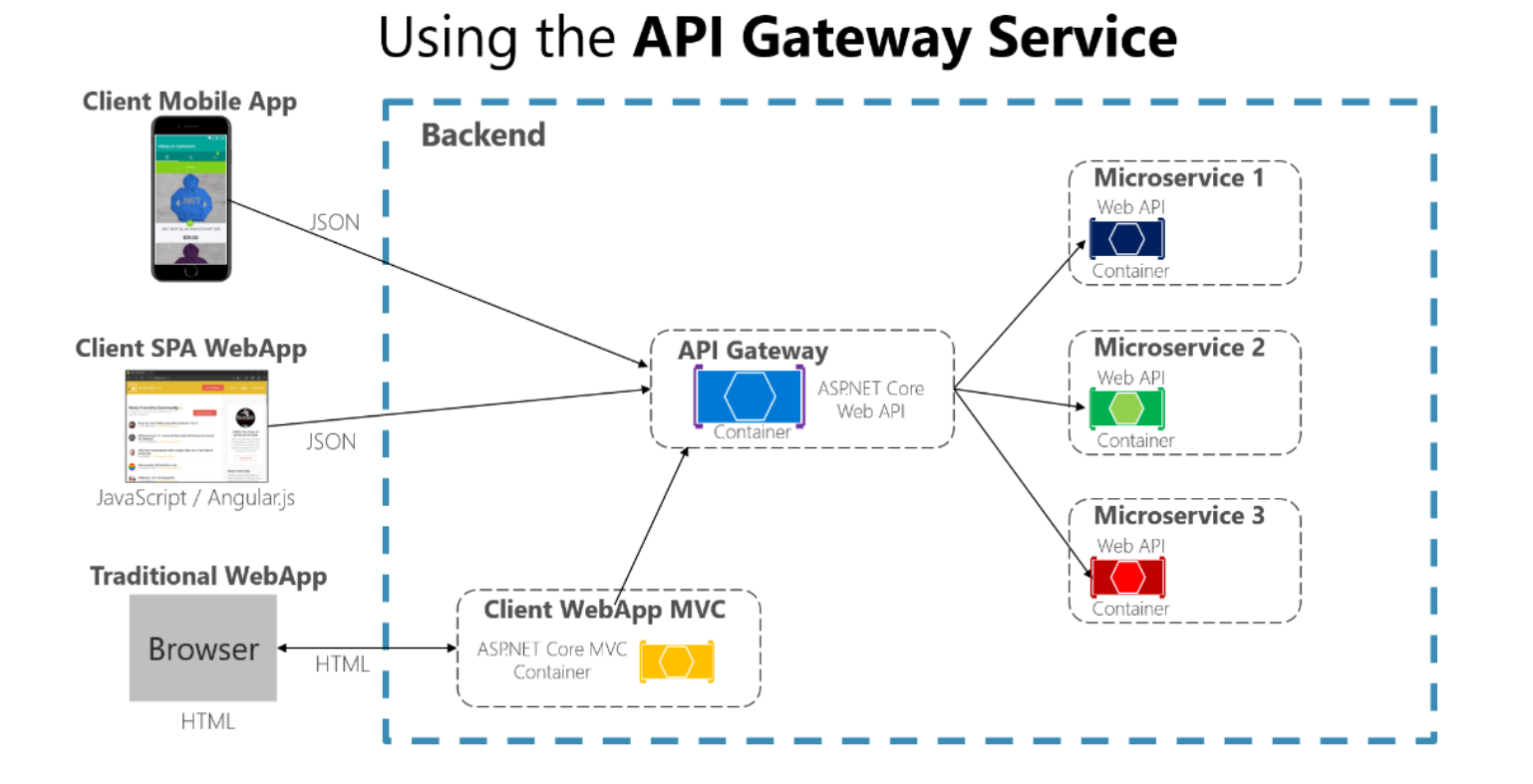

Security Quotas Caching Routing

#### Application Architecture - Communication

#### **Asynchronous event-driven communication**

Multiple receivers

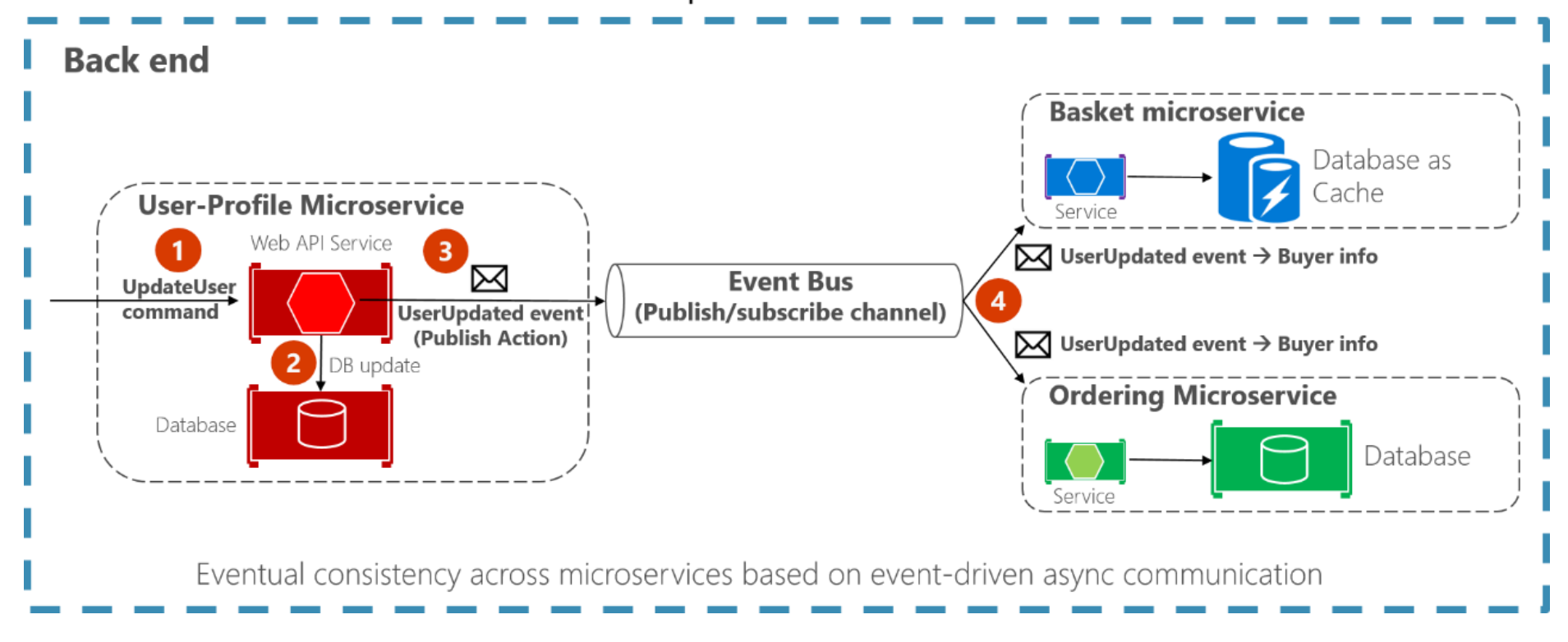

## Windows Container Networking

#### To do

<u>https://docs.microsoft.com/en-us/virtualization/windowscontainers/manage-containers/container-networking</u>

## Nano Server